ユーザの皆様の申込入力の流れを画面を紹介しながら説明します(表示内容は架空の内容です)。 ■ ユーザ申込入力 □ Web サイト イベント情報を掲載する本学 Web サイト等から「申込システム」にアクセスします。 □ 申込トップ画面 ① イベント申込のトップ画面 CHIE UNIN 国際教養学部 申込みに関するご案内を確認し「次へ」をクリックします。 文学部 オ法政経学部 受 「学部選択」がある場合は希望する学部等を選択します。 教育学部 本理学部 レス語 ご工学部 催日程 CHIBA 定(園芸学部 にて受 たら、 当医学部 オンライン入試説明会 受付 薬学部 学音 看護学部 本学の各学都を紹介するオンライン入試説明会です。 ご希望の学都を選択し、空さのある開催日長からお申込みください。 定員に限りださいます。先満順にて受付いたしますので予めご了承ください。 当日聞いてみたい質問が決まっていましたら、申込入力画面の「自由入力欄」にご入力ください。 先進科学プログラム \*学程+学 選択してください . 選択してください (学部選択画面) □ 開催日程選択画面 オンライン入試説明会 開催日程選択 2 開催日程の選択 学部文学部 希望する開催日程を選択し、 「受付」をクリックします。 88 (ALEA) 受付期間 2.0 1.0 08 28 ۶ß 次の場合は受付できません。 乾田 58 第:E ・定員に空きが無い場合(「定 原石 員に達しました」と表示) ・受付期間外の場合(「受付期間外」と表示) オンライン入試説明会 個人情報の取扱い □ 個人情報の取扱い ③ 個人情報の取扱いに関する同意 7番 理学部 **開催日時** 全体影明会 2021/10/08 15:00 本システム利用における本学の個人情報の取扱いに関してご確 本用込ったテムに入力的には単毎以本字が着人相容等を確認に世界しているクラクド上のスペース に対応されず、本学が本べていた用いの操作で進出した違い情報は、本イベント実現に採用する は、本学の入れが成立地の図道・研究と聞いる実践に利用する通知のます。ことに立て起こく 環点、ご名人の成点を描ないませつ、当該利用時間の強化の出かしたに同時にはせい、本学における 利人名称のの形式とついくは見ての学校からワイトと、気くない、 認頂き、「同意する」にチェックし「次へ」をクリックします。 https://www.chiba-uac.ja/general/disclosure/security/privacy.palicyhtml 以上の個人情報の勉強しについて可意頂ける場合は「同意する」をチェックし「次へ」をクリ してててたい。 (チェックにより「次へ」ボタンが押下できるようになります) □ 受付入力画面 ④ 申込必要事項の入力 必要事項を入力し「確認」をクリックすると「テストメール送信確認」メッセージが表示され ますので「はい」をクリックします。 オンライン入試説明会 受付入力 学部 文学部 即催日時 第2回 2023/00 電話番号 数字のみを入力してください。 \*申込人数 通択してください 都道府県 選択してください B.H<sup>\*</sup> 高校名など 存校主 既卒者 教員 保護者 その他 高校名を入力してください(保護者はお子様の学校名) 名 太郎 高校名 墨田大学附属高 \*力计民名 姓 (カナ) チバ 選択してください 名 (カナ) タロウ その他を選択した場合は以下も入力してください テストメール送信確認 性別 連択してください その他連絡事項(100文字以内) テストメールを送信します。よろしいですか? \*メールアドレス 裏面下の細胞ホタンをクリックすると、入力したメールアドレスにデストメールの メールフィルタをご利用されている場合は、本学のドメイン (なのは4-ug) から キャンセル はい 確認のため、もう一度入力してください

戻る 雅認

□ テストメール受信

メールフィルタを利用

されている方は、

本学のドメイン

【gs.chiba-u.jp】

からのメールを受信で

<u>きるように設定してく</u>

ださい。

□ 受付入力確認画面

```
受付入力画面で未入力や不正表現があるとエラーメッセージが表示されます。
(エラーがある場合、テストメールは配信されません。)
(エラーがある場合、テストメールは配信されません。)
(5) テストメールの受信
エラー内容を解消し、④の「確認」をクリックすると、再度
確認メッセージが表示されます。「はい」をクリックすると、再度
確認メッセージが表示されます。「はい」をクリックすると、
登録したメールアドレス宛に「テストメール」が配信されます。
テストメールの内容は次のとおりです。
単件名 (オンライン入試説明会) テストメール(+葉大学)
端書 event-applyO2@gs.chiba-u.jp
採町 弥生 様
オンライン入試説明会 へのご登録ありがとうございます。
本メールをご確認のうえ、受付処理を継続してください。
※まだ受付は完了しておりませんのでご注意ください。
このメールに応当たりがない場合、どなたかがメールアドレスを間違って入力された可能性があります。
応れ入りますが、本メールを破壊していただくよう、よろしくお願いいたします。
```

当メールの送信アドレスは送信専用となっております。 こ不明な点やご質問などがございましたら、本イベントの担当窓口までお問い合わせください。 千葉大学

## ⑥ 入力内容の確認(登録前プレビュー画面)

テストメールを受信し、受付入力確認画面で入 カ内容に誤り等がないことを確認したら、画面下 の「テストメールを受信しました」をチェックし 「登録」をクリックします。

 学部
 文学部

 開催日時
 第1回 2023/06/30 10:00

 翌算前に、入力した内容に懸違いがないかご確認ください。

入力してください <sup>\*</sup>申込人数 2名 \*氏名

姓

名

性別 無回答 \*メールアドレス

> dfb4086@office.chiba-u.jp 確認のため、もう一度入力してください dfb4086@office.chiba-u.jp

オンライン入試説明会 受付入力

線町

弥生

姓 (カナ) ミドリマチ 各 (カナ) ヤヨイ

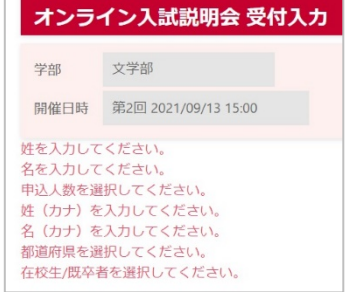

| "和目的课                                      |                                                               |
|--------------------------------------------|---------------------------------------------------------------|
| 千葉県                                        |                                                               |
| *高校名など                                     |                                                               |
| 在校生                                        |                                                               |
| 高校名を入力                                     | してください (保護者はお子様の学校名)                                          |
| 高校名 千                                      | F葉大学附属高校                                                      |
| 学年 万                                       | 周校2年生                                                         |
| その他を選択                                     | した場合は以下も入力してください                                              |
| 司件者氏名1                                     |                                                               |
| 班                                          | 制原用J                                                          |
| 8                                          | 太郎                                                            |
| 姓 (カナ)                                     | ミドリマチ                                                         |
| 名 (カナ)                                     | 900                                                           |
| 本人との関係                                     | 保護者                                                           |
| その性濃縮事項;<br>行動科学:<br>ます。<br>文学部では<br>が取得でき | 100文字以内)<br>コースを志望してい<br>よ、どのような資格<br>まますか?                   |
| ■ デストメール<br>以上の内容で認い<br>戻る                 | ター<br>「を受信しました(o をクリックしてください)<br>剤・ហなければ意識ホタンをクリックしてくださ<br>教録 |

こちらをチェックすると「登録」ボタンが押下できるよう になります。「登録」をクリックすると「受付入力登録確認」 メッセージが表示されますので「はい」をクリックします。

画面下の確認ボタンをクリックすると、入力したメールアドレスにテストメールが送信されます。 メールフィルタをご利用されている場合は、本学のドメイン【guchiba-ujp】からのメールを受信できるよう設定をお願いします。

| 受付入力登録確認           |   | × |
|--------------------|---|---|
| 受付内容を登録します。よろしいですか | ? |   |

| □ 受付完了画面                | ⑦ 受付完了                                                                                                    | オンライン入試説明会 受付完了                              |
|-------------------------|----------------------------------------------------------------------------------------------------|----------------------------------------------|
|                         | 登録が完了すると「受付完了画面」が表示される                                                                                                    | ます。 中込みを受け付けました。受付先了メールを送信しましたのでご確認ください。     |
|                         | 画面の「こちら」をクリックすると「⑨ 受付内容                                                                                                    | 第二日本 27部 27部 27部 27部 27部 27部 27部 27部 27部 27部 |
|                         | 画面」にリンクします。                                                                                                    | 简催日時 2021/09/13 15:00                        |
|                         | 又、登録したメールアドレス宛に「受付完了メ-                                                                                                    |                                              |
|                         | が送信されます。                                                                                                    | プラウザの「閉じる」ボタンをクリックして、本画面を閉じてください。            |
|                         |                                                                                                    |                                              |
| □ 受付完了メール受信             | ⑧ 受付完了メールの受信                                                                                                    |                                              |
|                         | 受付完了メールの内容は次のとおりです。本文ロ                                                                                                    | 中の URL をクリックすると「⑨ 受付内容照会                     |
|                         | 画面」にリンクします。この URL は「イベント公                                                                                                    | 開期間中のみリンク可能」です。                              |
|                         | 「受付完了メール」はイベント終了まで削除した                                                                                                    | <b>ないでください。</b>                              |
| 以上で申込みは完了               | また<br># 作名 (オンライン入試説明会) 受付完了通知 (千葉大学)<br>場合素 event-apply(3)@gg chibau in                                                                                                    |                                              |
| <u>です!!</u>             | National State Conference State Conference State State Sta |                                              |
| ここからはイベント               | オンライン入試説明会 へのご登録ありがとうございました。<br>本メールはイベント開催まで保管くださいますようお願いいたします。                                                                                                    |                                              |
| 当日までのご案内と               | ご登録いただいた内容は以下のURLからご確認ください。<br>https://event-apply-test-zrzbn6la-an.a.run.app/event/online2021/schedule/7/guen                                                                                                    | v/ce4240fe8a496ca20f sample                  |
| なります。                   |                                                                                                    | κ                                            |
|                         | 千葉大学                                                                                                    |                                              |
|                         |                                                                                                    |                                              |
| ▼ 受付内容照会画面              | ⑨ 申込内容の確認/大学からのお知らせ(この画)                                                                                                    | 面はイベント公開期間中のみ表示可能)                           |
|                         | オンライン入試説明会 受付内容隔会                                                                                                    | 受付完了メール本文の URL をクリックする                       |
|                         | ご使知識のがとうございました。 マントレート 東一                                                                                                    | と「受付内容照会画面」が開き、申込内容や                         |
| こちらの「受付内容               | アンケートにご助けをお願いします。<br>アンケート入力は こちら からお願いします。<br>(同公開期間のみ)                                                                                                    | 「本学からのお知らせ」が確認できます。                          |
| 照会画面」をブック               | 以下の吟音で申込みを受け付けました。<br>こちらの楽画をブッグマーク(約集に入り)登録するなどして保存してください。                                                                                                    | [アンケート回答表示]                                  |
| マークやお気に入り               | 今後、製造の連絡準決等が生じた場合は通道下の「お知らせ等」にメッセージが表示されますので、定路的にご確認ください。<br>実電器イベントの場合は、受付当日にこちらの構造をご覧示ください。                                                                                                    | アンケート公開期間中に限り、画面上部に                          |
| <mark>登録</mark> し、いつでも表 | パリコンで申し込まれに場合はスマートフォン等に転送するか、こちらの構造を打得してご得巻ください。<br>※高振動れで活動性の保護フィルム(のでき現例止など)の場合は20元コードの読み込みができない場合があります。                                                                                                    | <br>アンケート画面 URL が表示されます。                     |
| 示できるようにして               | あみれては、いききつめるカロごとらの通知され時してごは多ください。<br>学習                                                                                                    |                                              |
| ください。                   | ×+===<br>名称<br>第2回                                                                                                    |                                              |
|                         | 17986-1895<br>2021/09/13 15:00                                                                                                    |                                              |
|                         | 25/1 N o                                                                                                    | 数/氏名/カナ氏名/メールアトレス                            |
|                         | m2人級<br>2名                                                                                                    | [受付2次元コード]                                   |
|                         | RE<br>福町 弥生<br>カナ5名                                                                                                    | 当日受付がコード読取り方式の場合はこち                          |
|                         | ミドリマチ ヤヨイ<br>メールアドレス                                                                                                    | らのバーコードを提示します。                               |
| お知らせ欄にはイベ               | jun2-tak@office.chiba-u.jp                                                                                                    | [お知らせ]                                       |
| ント参加に関する情               | SHI2853-F                                                                                                    | イベント参加に関する情報や自然災害等の                          |
|                         | 2050-125                                                                                                    | 緊急連絡など大学からの連絡事項が随時掲載                         |
|                         | 今後ごちらのお知らせ欄に<br>以下の毎頃を総載しますの<br>で、江明的にこちらの面面                                                                                                    |                                              |
| フ。 東初日日本でし 唯            | をご覧ください。<br>①オンライン会議システム                                                                                                    |                                              |
|                         | HQの目を変更する場合、ネイベントの用当賞にご言語ください。<br>お仲込みをキャンセルする場合は以下の水タンをグリックしてください。                                                                                                    |                                              |
|                         | キャンセル                                                                                                    | 中込有の   中込キャンセル」 か可能です。                       |

16

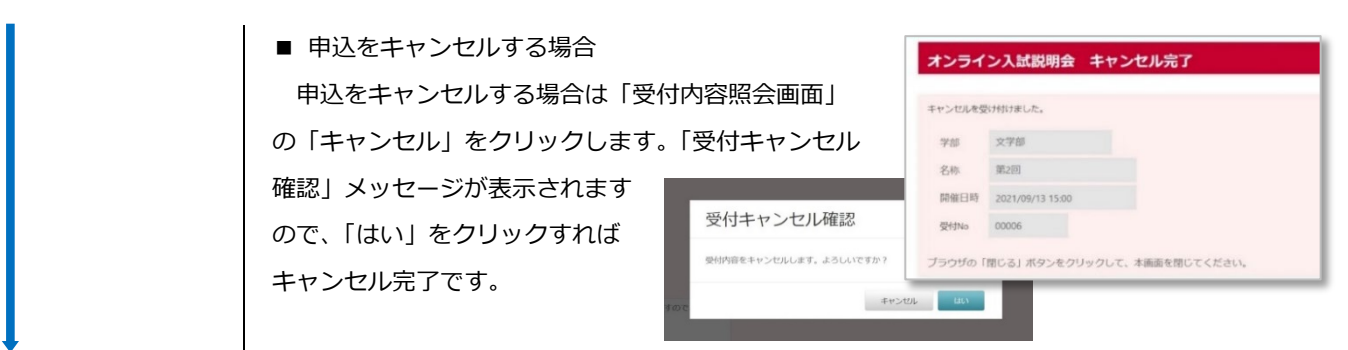

## □ イベント当日

イベント主催者からのご案内に沿ってイベントにご参加ください。 来場型イベントの場合、会場受付で⑨の「受付内容照会画面」を提示してください。

## ⑪ アンケート入力

10 イベント参加

イベントによっては「アンケート」が用意されています。アンケートがある場合は受付内容照 会画面に「アンケート」が表示※されます。 ※アンケート公開期間中のみ表示

『アンケート入力は<u>こちら</u>からお願いします。』をクリックし「アンケート入力画面」からアン ケートにお答えください。

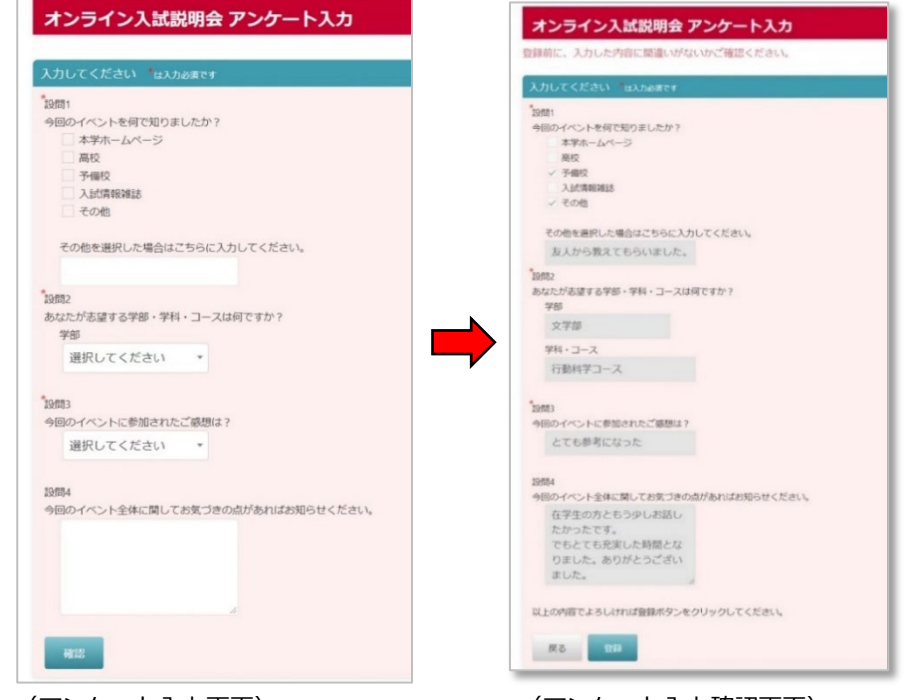

(アンケート入力画面)

(アンケート入力確認画面)

入力後に「確認」をクリックすると「アンケート入力確認画面」が開きます。入力内容に誤り 等がなければ「登録」をクリックします。「アンケート登録確認」メッセージが表示されますの

| となります。                                            |            | オンライン入試説明会 アンケート入力完了            |
|---------------------------------------------------|------------|---------------------------------|
| アン                                                | ケート登録確認    | × アンケートを受け付けました。ご協力ありがとうございました。 |
| 登録しま                                              | す。よろしいですか? | 間じる                             |
| <terv< td=""><td>キャンセル</td><td>aux -</td></terv<> | キャンセル      | aux -                           |

□ アンケート入力
 (イベント終了後)

イベントによっては、 <u>事前にアンケート回答</u> <u>をお願いする場合もあ</u> <u>ります。</u>各イベントの 案内に従ってご入力を

申込みに関するご質問

やご不明な点は、本イベントの担当窓口まで

ご連絡ください。

お願いします。